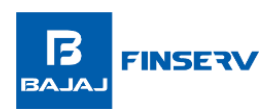

# How to Fill the Loan Against Property Application Form

Here's a step-by-step guide to help you complete your application form quickly.

# **Step 1: Fill in Personal Details and PIN Code**

Start by entering your basic information:

- 1. Full name as per your PAN Card
- 2. Enter your mobile number and ensure it is active to receive updates
- 3. Enter your 6-digit residential PIN Code

# Step 2: Add Employment Information

- 1. Select your occupation type and fill in the relevant details:
- Salaried: Choose this if you are employed full-time
- Self-Employed Doctors/CAs: For self-employed practising professionals
- Self-Employed (Others): For all other business owners

### Step 3: Enter Loan Preferences and Required Loan Amount:

- 2. Choose the type of loan you wish to apply for:
- Loan Against Property
- Loan Against Property Balance Transfer
- 3. Then, enter the loan amount you require

Note: The fields may vary depending on your employment category. If you have selected the Occupation Type as 'Self-employed (others), then you have to add/choose the 'Nature of Business.'

### Step 5: Submit the Form

- 1. Review your details carefully
- 2. Accept the consent message and terms of use
- 3. Click on 'Submit'

Once your application is submitted, our team will connect with you for the next steps.

### What Happens Next?

- 1. A Bajaj Housing Finance representative will get in touch for verification
- 2. Minimal documentation will be collected
- 3. On approval, the loan amount will be processed swiftly

T&C Apply